# INTERMEDIATE DIGITAL THERMOSTAT CONFIGURATION INSTRUCTIONS RPARTS Part Number 015-0004 o Carel Part Number IR33W00

This thermostat is the "ECM controller" upgrade option for Glacier Bay refrigeration systems built between 1994 and 2008. The programming instructions below pertain to Glacier Bay applications but are also suitable for other similar systems.

The Carel IR33W00 "W" thermostat is very similar to the Carel IR33V00 "V" thermostat (RParts part number 015-0005) except that it can regulate the system operation by using a second internal relay within the thermostat. The second internal relay allows another method of controlling the system with two sets of parameters rather than just one. This feature is enabled by switching between the two Carel internal relays with an external relay that is activated by the engine ignition switch or other source of voltage when the engine or other charging source is running. This allows the control system to know when the engine and/or generator is running and use the additional power being generated to "top-off" the holding plate without over-cooling it.

The model "W" thermostat allows the refrigeration system to recognize the presence of additional power (i.e. running engine or generator) when a positive DC voltage is applied to the proper terminal in the Glacier Bay control box control relay via a key switch or oil pressure switch. It does not respond to a rise in the boat's 12v supply voltage, therefore it is not activated by a shore-power charger, wind generator or solar panels. During "normal" operation, the system is driven by the values programmed into the first relay's set of parameters. When the engine is started, the system begins operating from the second relay's set of parameters.

### Setting the "c" Parameters

When configuring the IR33W, if the display does not show the expected values or if there is uncertainty of the current programming status, just wait for the IR33W to timeout and exit the configuration mode. Then start over at the first step below.

- Enter into Configuration Mode by pressing PRG with SET for >5 seconds until display changes to blinking 0 then press ↑ arrow to change display to password of 77 then press SET button
- 2. The display should show "c0", at this point. You are now ready to program the "c" parameters from the Summary of "c" Parameters table located below. Use the following instructions and the table to set the "c" parameters.
- 3. With "c" and a number displayed, reference the table for the value to be programmed. Press SET to display the current value for this "c" parameter.
- 4. Use the  $\mathbf{A}\mathbf{\Psi}$  arrow keys to change the display to the Recommended Value from the table.
- 5. Press SET to return to the "c" parameter selection mode.
- 6. Then use the  $\uparrow \downarrow$  arrow key to change the display to next "C" parameter from the table then continue at Step 3 above.
- 7. After setting the last "c" parameter, press and hold PRG for >5 seconds to retain the unit setting.

#### Summary of "c" parameters and recommended settings

| C<br>Parameter | Recommended<br>Value | Comments                                                                                                    |  |  |  |  |
|----------------|----------------------|----------------------------------------------------------------------------------------------------|--|--|--|--|
| c0             | 9                    | 1 for Std mode, 9 for ECM mode                                                                                  |  |  |  |  |
| c13            | 0                    | Probe type<br>0= NTC range (-50T+110°C)                                                                         |  |  |  |  |
| c18            | 1                    | Temperature units, 0 for C or 1 for F                                                                           |  |  |  |  |
| c19            | 7                    | Define 2nd Probe (NTC2) purpose<br>c19=7, for independent 2 <sup>nd</sup> probe enables box temperature display |  |  |  |  |
| c33            | 1                    | Enables special mode to enable use of c36 and c37<br>c33=1 special mode parameters enabled                      |  |  |  |  |
| c34            | 1                    | Output 1 Relationship<br>C34=1 relates Output 1 to Setpoint 1 and P1                                            |  |  |  |  |
| c35            | 0                    | C35=0 selects On/off type                                                                                       |  |  |  |  |
| c36            | 100                  |                                                                                                    |  |  |  |  |
| c37            | -100                 |                                                                                                    |  |  |  |  |
| c38            | 2                    | Output 2 Relationship<br>C38=2 relates Output 2 to Setpoint 2 and P2                                            |  |  |  |  |
| c39            | 0                    | C35=0 selects On/off type                                                                                       |  |  |  |  |
| c40            | 100                  |                                                                                                    |  |  |  |  |
| c41            | -100                 |                                                                                                    |  |  |  |  |

## **PROGRAMMING THE SET POINTS & DIFFERENTIALS**

The following procedure is used to program the holding plate set point (ST1, ST2) and differential (P1, P2) parameters. The set point is the temperature at which the system will turn off, and the differential added to the set point will be the temperature at which the system will turn on.

The first set point "ST1" and first differential "P1" are active in the "normal" mode and control the system when the engine (or generator) is not running. The second set of parameters "ST2" and "P2" take over whenever the engine (or generator) is started and control the system in "engine-drive" mode.

The Glacier Bay factory default setting for "ST1" and "ST2" is 22° F for the TSS-26 Glacier Bay refrigerator plate and -16° F for the TSS-10 Glacier Bay freezer plate. The factory default setting for "P1" is 8° F for the TSS-26 refrigerator plate and 16° F for the TSS-10 freezer plate. The Glacier Bay factory default setting for "P2" is 4° F for the refrigerator plate and 12° F for the freezer plate. Glacier Bay freezer plates made before 2001 are TSS-5 plates. "ST1" and "ST2" was factory programmed for -9° F, with "P1" set at 9° F and "P2" set at 5° F.

- 1. Hold down "SEL" until "ST1" is displayed. "ST1" will flash when "SEL" is released.
- 2. Use the arrow keys to adjust the display until the desired system shut off temperature is displayed. This should be a few degrees below the freezing point of the plate, 22° F for a Glacier Bay refrigerator plate, and -16° F for a Glacier Bay freezer plate.
- **3.** Press "SEL" to enter the "ST1" setting.
- 4. After entering the "ST1" set point, enter the "ST2" set point with the arrow keys. The set point for both "ST1" and "ST2" should be entered as the same value.
- 5. Press "SEL" to enter the "ST2" setting.
- 6. Press "PRG" to retain both the "ST1" and "ST2" settings.
- 7. Hold down "PRG" until "P1" is displayed. "P1" will flash when "PRG" is released.
- 8. Use the arrow keys to adjust the display until the desired number of degrees above the setpoint the system is to turn on at appears. For a Glacier Bay refrigerator plate, this should be 8° F, for a Glacier Bay freezer plate it should be 16° F.
- 9. Press "SEL" to enter the "P1" setting.
- 10. After entering the "P1" differential, enter the "P2" differential with the arrow keys. The differential for "P2" will always be lower then "P1". Setting "P2" at a lower value will cause the compressor to start sooner when the engine is running than it does under normal operation. For a Glacier Bay refrigerator plate, this should be 4° F, the Glacier Bay freezer plate setting should be 12° F.

- 11. Press "SEL" to enter the "P2" setting.
- 12. Press "PRG" to retain both the "P1" and "P2" settings.

These settings are a starting point; they may be optimized by careful observation of system operation. Changing the values will change the run time and holdover time, at an optimum setting maximum holdover will be obtained with optimum run time. The values should be varied and records made of changes to determine the best settings for any individual system. This is time consuming and should be left to the vessel operator to experiment with to determine the best settings.

### Summary of recommended setpoints and differential settings

| Parameter | Recommended<br>Value | Comments                                  |
|-----------|----------------------|-------------------------------------------|
| St1       |                      | Setpoint 1                                |
|           |                      | GB TSS-26 Refrig = 22F                    |
|           |                      | GB TSS-10 Freezer (2001 or later) = -16F  |
|           |                      | GB TSS-5 Freezer (before 2001) = -9F      |
| St2       |                      | Setpoint 2                                |
|           |                      | Only with ECM model and Requires $c0 = 9$ |
|           |                      | GB TSS-26 Refrig = 22F                    |
|           |                      | GB TSS-10 Freezer (2001 or later) = -16F  |
|           |                      | GB TSS-5 Freezer (before 2001) = -9F      |
| P1        |                      | Differential for St1                      |
|           |                      | GB TSS-26 Refrig = 8F                     |
|           |                      | GB TSS-10 Freezer (2001 or later) = 16F   |
|           |                      | GB TSS-5 Freezer (before 2001) = 9F       |
| P2        |                      | Differential for St2                      |
|           |                      | Only with ECM model and Requires $c0 = 9$ |
|           |                      | GB TSS-26 Refrig = 4F                     |
|           |                      | GB TSS-10 Freezer (2001 or later) = 12F   |
|           |                      | GB TSS-5 Freezer (before 2001) = 5F       |

|           | Digital Thermostat Connections<br>Cross Reference |       |       |       |        |  |  |  |
|-----------|---------------------------------------------------|-------|-------|-------|--------|--|--|--|
|           | Move wire from screw number on old to screw       |       |       |       |        |  |  |  |
|           | move whe from screw number on old to screw        |       |       |       |        |  |  |  |
| Cianal    |                                                   |       |       |       |        |  |  |  |
| Signai    | ECM                                               | ECM   | Sta   | Sta   | Sta FG |  |  |  |
| Name      | IR32W                                             | IR33W | IR32V | IR33V | 015-   |  |  |  |
|           | 015-                                              | 015-  | 015-  | 015-  | 0010   |  |  |  |
|           | 0003                                              | 0004  | 0002  | 0005  |        |  |  |  |
|           |                                                   |       | Old   | New   |        |  |  |  |
| NO1       | 1                                                 | 3     | 1     | 3     |        |  |  |  |
| COM1      | 2                                                 | 1     | 2     | 1     |        |  |  |  |
| NC1       | 3                                                 | 2     | 3     | 2     |        |  |  |  |
| PWR +     | 4                                                 | 6     | 4     | 6     |        |  |  |  |
| PWR -     | 5                                                 | 7     | 5     | 7     |        |  |  |  |
|           |                                                   |       |       |       |        |  |  |  |
| PRB COM   | 7                                                 | 10    | 7     | 10    |        |  |  |  |
| PLT PRB + | 8                                                 | 8     | 8     | 8     |        |  |  |  |
| BOX PRB   | 9                                                 | 9     | 9     | 9     |        |  |  |  |
| +         |                                                   |       |       |       |        |  |  |  |
| NO2       | 13                                                | 13    | n/a   | n/a   | n/a    |  |  |  |
| NC2       | 14                                                | 15    | n/a   | n/a   | n/a    |  |  |  |
| COM2      | 15                                                | 14    | n/a   | n/a   | n/a    |  |  |  |